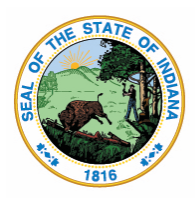

Dr. Katie Jenner, Secretary of Education

## LINK Portal Setup

Accepting Assurances and Designation of Security Coordinators

All new Education Organization leaders (new superintendents, head of schools, Diocese directors, etc.) must complete these steps to review/designate Security Coordinators. If you are new to the position, please email <u>link@doe.in.gov</u>.

Step 1: Navigate to <u>https://link.doe.in.gov</u> The LINK portal will automatically direct you to identity

Step 2: Choose either "Sign in using Google" or "Sign in using Microsoft", depending on how your organization chose to authenticate with the Indiana Department of Education.

| C Login with Google  C Login with Microsoft  OR  Username  Password  Remember me on this device | IDOE   Identity                            |    |
|-------------------------------------------------------------------------------------------------|--------------------------------------------|----|
| Username       OK       Password            Remember me on this device                          | Login with Google 🛛 🗄 Login with Microsoft | ft |
| Password  Remember me on this device                                                            | name                                       |    |
| <ul> <li>Remember me on this device</li> </ul>                                                  | word                                       |    |
| Remember me on this device                                                                      | ۲                                          | D  |
|                                                                                                 | emember me on this device                  |    |
| Login with IDOE Account                                                                         | Login with IDOE Account                    |    |

Step 3: Upon successful login, the system will prompt you to accept the Terms of Use.

Please read and accept the Terms of Use, then click Continue.

Step 4: Choose the Security Access tile.

Please note this tile is only available to the leader of the organization. For corporations, this is the Superintendent.

| IDOE   Link Portal | =                                                                                                    | Θ                                                                 |           |                 |   |
|--------------------|----------------------------------------------------------------------------------------------------|-------------------------------------------------------------------|-----------|-----------------|---|
| 🗰 Му Аррз          | My Apps                                                                                                    |                                                                   |           |                 | 0 |
|                    | Control of the second second s |                                                                   |           | Security Access |   |
| Display 5 monu     | © 2019<br>SIGN UP FOI                                                                                                    | Indiana Department Of Education<br>R DR. MCCORMICK'S WEEKLY UPDAT | n<br>TE 🗹 |                 |   |

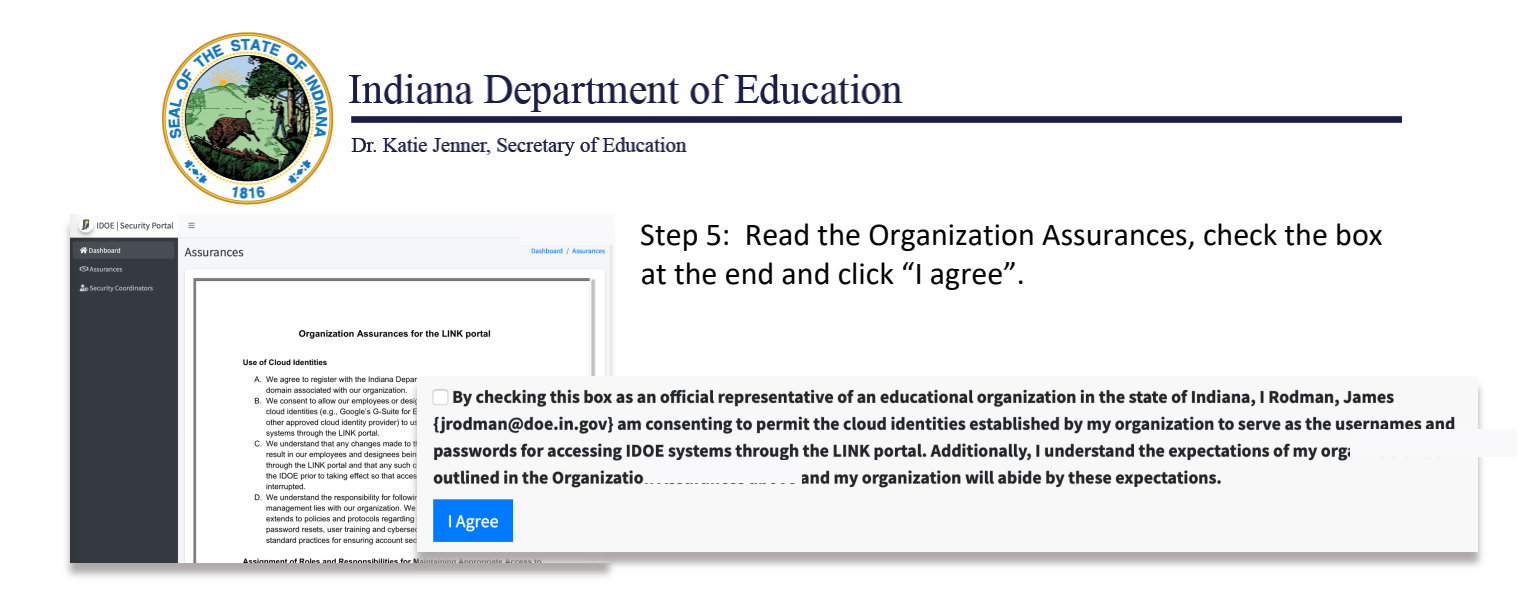

Step 6: Add security coordinator(s)

Click "Add Security Coordinator"

Enter the Email of the person and click "Save".

| IDOE   Security Portal   | =                               |
|--------------------------|---------------------------------|
| 😭 Dashboard              | Dashboard                       |
| K Assurances             |                                 |
| Lo Security Coordinators | Security Coordinators           |
|                          | Indiana Department of Education |
|                          | Add Security Coordinator        |
|                          |                                 |

You may add up to two security coordinators. The Security Coordinator should; have a domain account, should oversee managing the accounts on the domain, ensure that security policies are in place and that security best practices are followed. They will have the responsibility for overseeing the account access, roles, and for the decommissioning of access to IDOE systems when employees leave.

## Frequently Asked Questions/Experiences

I can login, however, upon login, I receive an error like this.

• This could be due to multiple things. IDOE might have the wrong email and/or domain configured. Please confirm the email for the account and the domain match

| <b>IDOE</b>   Identity         |   |
|--------------------------------|---|
| Looks like there was an error. |   |
|                                | · |

and email these to <u>link@doe.in.gov</u>. You may also need to first go to <u>www.google.com</u> or <u>www.microsoft.com</u> and logout of all accounts there prior to returning to the LINK login page.

I can login, yet I do not have the Security Access tile.

• IDOE configures the first link account for the leader of the organization's email provided to us. When these match, you will have Security Access tile. If you are a new

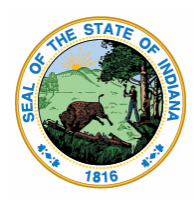

## Indiana Department of Education

Dr. Katie Jenner, Secretary of Education

superintendent, please email <u>link@doe.in.gov</u> for assistance.

My email has been entered by the leader of the organization as the Security Coordinator. How do I know my account is set-up correctly?

• Security Coordinators will be able to login. After their email is entered as the Data Security Coordinator, they too will have the Security Access tile. However, this tile will not go anywhere yet.

We have several subdomains. @teachers.sch.k12.in.us, @staff.sch.k12.in.us, @students.sch.k12.in.us. What should we use?

• The domain must be associated with either MS365 or Google G-Suite emails of the accounts that will login. IDOE can either configure @sch.k12.in.us, and handle security via roles or IDOE can add several subdomains to your account.

We see that Moodle is one of the access tiles here. When will single sign-on work for this application?

• Yes, you may login to Moodle using your Google or Microsoft 365 account. You will need to click on the DOE Identity option on the Moodle platform.

## Log in using your account on:

| 🖌 DOE | Identity |
|-------|----------|
|-------|----------|

When I go to <a href="https://link.doe.in.gov">https://link.doe.in.gov</a>, the site looks like this. Why is that?

- We have found that some web filters are blocking some links and categorizing them as "Phishing and Fraud", which prevents the site from displaying correctly. If you experience this, these urls are valid and should be unblocked:
  - o <a href="https://doeshareddevv1sa.z13.web.core.windows.net">https://doeshareddevv1sa.z13.web.core.windows.net</a>
  - o https://us1doelinkprodv3sa.z13.web.core.windows.net

| $\leftarrow \rightarrow 0$                                                                                                    | State of Indiana [US]                                           | identity.doe.in.g | ene/Accounty |
|----------------------------------------------------------------------------------------------------|-----------------------------------------------------------------|-------------------|--------------|
| H Apps                                                                                                    | Bookmarks 🖬 class/007 (Bar                                      | eod. 😋 fert       | irect 🏮 K    |
| IDOE   Idea                                                                                                    | Linx .                                                          |                   |              |
|                                                                                                    |                                                                 |                   |              |
| External                                                                                                    | Providers                                                       |                   |              |
| External                                                                                                    | Providers                                                       |                   |              |
| External (                                                                                                    | Providers<br>ing.Google 🖬 Sign. in using 3                      | Germeft           |              |
| External<br>G.Signin u<br>Local Log                                                                                                    | Providers<br>ing Google 🖬 Sign in using 3<br>in                 | liccoseft         |              |
| External<br>G.Sign in u<br>Local Log                                                                                                    | Providers<br>ing Google, <mark>III</mark> Sign in using 3<br>In | licrosoft         |              |
| External Control Control Contr | Providers<br>ing Google III Sign in using 3<br>in               | licrosoft         |              |
| External Control Control Contr | Providers<br>ing Google II Sign in using 3<br>In                | licconth          |              |